هيئة الزكاة والضريبة والجمارك Zakat,Tax and Customs Authority

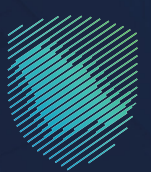

## دليل المستخدم **الإقرار الجمر كب للمسافرين**

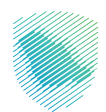

يوضح هـذا الدليـل آليـة تعبئـة نمـوذج الإقـرار عـن المـواد الواجـب الإقـرار عنهـا، وتقديمـه لموظفـي الجمـارك عنـد دخـول أو مغـادرة الأراضـي السـعودية للمسـافرين الدولييـن.

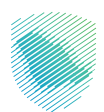

## خطوات الاستفادة من الخدمة

- 1. الدخول إلى موقع هيئة الزكاة والضريبة والجمارك الإلكتروني: https://zatca.gov.sa/
  - 2. الضغط على «الخدمات الإلكترونية» أعلى القائمة

| i μjuži v dájani jeju v<br>v dájani jeju v<br>v dájani jeju v<br>v dájani jeju v<br>v dájani jeju v v | الملوقع من الموترة البلكتيونية ••• التعريفة المتخاطة التواص البعلمي<br>المحكول المصالف | مبادرة الإعقاط معادرة الإعقاط |
|----------------------------------------------------------------------------------------------------|----------------------------------------------------------------------------------------|-------------------------------|
|                                                                                                    | منشأتك                                                                                 | فرصتك لتصحيح وضع              |
|                                                                                                    |                                                                                        | بادر بالاستفادة من المهلة     |
|                                                                                                    | اطّلع على الدليل<br>اضغط هنـــا                                                        | المستمرةحتى<br>31 مايو 2023م  |
|                                                                                                    |                                                                                        | الخدمات الإلكترونية           |

3. الضغط على «الخدمات الجمر كية» ثم «مسافرون دوليون» ومن ثم «الإقرار الجمر كي للمسافرين».

| 2030 English تسجيل جديد        | 🖨 تسجیل الحدول 📲    | Q. 📽 🛛                      |                       |                                   | ضربية والجمارات<br>Zakat, Tax and Cu | میلغ از کاه وا<br>ioms Auberty |
|--------------------------------|---------------------|-----------------------------|-----------------------|-----------------------------------|--------------------------------------|--------------------------------|
| مركز المعرفة 🗸 اتصل بنا        | الثواصل الإعلامين ~ | التعريفة الجمرخية المتخافلة | • الفوترة الإلكترونية | <ul> <li>Nictors empty</li> </ul> | خدمات الإلكترونية                    | - disalije                     |
|                                |                     |                             |                       |                                   |                                      |                                |
|                                |                     |                             |                       |                                   |                                      |                                |
|                                |                     |                             |                       | ة والأو بيرة والجمر فية           | landill clauses ( da                 | ليسبة ) الخطان الإلكوا         |
|                                |                     |                             |                       |                                   |                                      |                                |
|                                |                     |                             |                       |                                   |                                      |                                |
|                                |                     | سية للبوابة                 | الخدمات الرئي         | _                                 |                                      |                                |
| *                              | 8-7                 |                             |                       | A                                 |                                      | 8                              |
| 13                             | UNT -               | Ś                           | $\square$             | (B)                               |                                      |                                |
| الأخثر إستخدامآ                | خدمات عامق          | الخدمات الخريبية            | الخدمات الجمرخية      | صات الزخوية                       | الخد                                 | كل الخدمات                     |
|                                |                     |                             |                       |                                   |                                      |                                |
|                                |                     | ف تتعامل معه                | النشاط الذي سوا       |                                   |                                      |                                |
| ن آفراد (۹) مسافرون دولیون (۵) | مستوردون ومصدرون    | مستوردون ومصدرون تجار (25)  | تقارير المستوردين (6) | الدفع والاسترداد (1)              | التسجيل (1)                          | الاخثر استخدام (3)             |
| ەرە الىكل رەھ                  | منظمو الفعاليات     | الدرس (8)                   | تقديم بالغ (1)        | الاسترداد (2)                     | (23) (19)                            | مظمون جمرف                     |
|                                |                     |                             |                       |                                   |                                      |                                |
|                                |                     | لمتاحة                      | الخدمات ا             |                                   |                                      |                                |
| Q                              |                     |                             |                       | حث في الخدمات                     | -u                                   | ♦ ترتيب حسب                    |
|                                |                     |                             |                       |                                   |                                      |                                |
|                                |                     |                             | -                     |                                   |                                      |                                |
|                                |                     | 1780                        | _                     |                                   |                                      |                                |
|                                |                     | 1                           | Ē                     | 2                                 |                                      | 'n.                            |
|                                |                     |                             |                       |                                   |                                      |                                |
|                                |                     | طلب اعتراض                  | ىركى للمسافرين        | ة الإقرار الج                     | قضايا الجمركية                       | الاستعلام عن ا                 |
|                                |                     |                             |                       |                                   |                                      |                                |
|                                |                     |                             |                       | _                                 |                                      |                                |
|                                |                     |                             |                       |                                   |                                      |                                |
|                                |                     |                             |                       |                                   |                                      |                                |

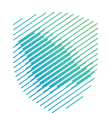

4. الدخول من خلال النفاذ الوطني الموحد للمواطنين والمقيمين، أو الدخول كزائر لحاملي جواز السفر، أو مراجعة إقرار سابق من خلال استخدام (رقم الهوية/الإقامة/الجواز) و الرقم المرجعي لمراجعة الطلب.

| 🛞 Q - v San Jangar Bagadaranga Basalantaga ngagaghagan - Sangagadaran Bagadahagan - Sangagadaran Bagadahagan - Sangaran - Sangar |                                                                                                    |   |  |  |
|----------------------------------------------------------------------------------------------------|----------------------------------------------------------------------------------------------------|---|--|--|
|                                                                                                    | إقرار الإلكتروني للمسافرين                                                                                                    | 1 |  |  |
| ى يۈمىرۈك تەتەيل ئۇنۇر سەرىكە تەتەتتاع<br>مىرىنچىقة ۋقرار سەرىق<br>مەرىيەتە<br>مىرىچىقە ئەتلەنب                                                                                                    | بال قرار الإنكتروني         بال قرار الإنكتروني         بال قرار الإنكتروني         بال قرار الإنكار القرار         بال قرار الإنكار القرار         بال قرار القرار الإنكار القرار         بال القرار الإنكار القرار         بال القرار الإنكار القرار         بال القرار القرار |   |  |  |

5. إدخال معلومات الإقرار الإلكتروني بالضغط على «قادم من المملكة العربية السعودية»أم «مغادر من المملكة العربية السعودية» للاستفادة من الخدمة.

| e | այներերերերությունը։ Շատելության արտանակությունը արտանակությունը համարությունը համարությունը համարությունը 🖉 🛞                                                                                                    |
|---|----------------------------------------------------------------------------------------------------|
| H | الإقرار الإلكتروني للمسافرين<br>·                                                                                                    |
|   | Jight Public Public Publi |

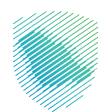

6. إدخال معلومات المنتج المراد تقديم إقرار عنه «الصنف، المنتج، الكمية، القيمة الإجمالية» ثم الضغط على «إضافة الى السلة» ومن ثم الضغط على «الاستمرار»

| لإقرار الإلكتروني للمسافرين                                                                                                    |
|----------------------------------------------------------------------------------------------------|
| الإقرار الإلكتروني للقادمين<br>الإقرار الإلكتروني للقادمين<br>الإمر الإلوامي الولك الولك والمالي المالي ما يعمل من يعمل من الموالية المالية، ولمعرفة العمل الإلماني المالية<br>عن معونات الإلوام الاروني والمعلة.                                                                                                    |
| المراحم المعالية مدينة برنادر الرسانية، المعالية المحركة، السوري (100 موام الرونمية)         المحالة           المسلمة         - الموام المعالية المحالية           - الموام المحالية         - المحالية           المسلمة         - المحالية           المسلمة         - المحالية           المسلمة         - المحالية           المسلمة         - المحالية           المسلمة         - المحالية           المسلمة         - المحالية           المسلمة         - المحالية           المسلمة         - المحالية           المسلمة         - المحالية           المسلمة         - المحالية           المسلمة         - المحالية                                                                                                    |
| ملى دىمار مى ملىمان الدول المشاهبات المراكز 2000 سيدران الولان 2000 سيدران الولان 2000 سيدران 2000 سيدران 2000 س<br>سيدران 2000 سيدران 2000 سيدران 2000 سيدران 2000 سيدران 2000 سيدران 2000 سيدران 2000 سيدران 2000 سيدران 2000 سيد |

7. مراجعة الإقرار ثم الضغط على «الاستمرار»

| © Q ~* | ជនស្ថាន ជំហុងនៅស្មានដល់ស្មានដល់ស្មានដល់ស្មានដល់ស្មាន សូម្មានជាក់ស្មាន - សូម្មាត់សាវថា សូម្មានជាក់សារ។<br>រសាវ ការ សាវីយាយ សាវីយាយ សាវីយាយ សូម្មានដល់សារ។                                                                                                    |
|--------|----------------------------------------------------------------------------------------------------|
|        | إقرار الإلكتروني للمسافرين<br>سسه                                                                                                    |
| ()     | مستعنه المعامل المعامل معامل معاملم معاملمماملمم |
| ¢ and  | الرام الالماني سول راجله كمولو معرارية من المراجع بالمحمل من المسؤلة التلوية، وتمريط النامين الرامل محمل المار<br>بين سولمانك الرامل مركز ملاقية.<br>الورة الميشة الملاتينية الملاتينية المالياتين<br>الإن المسأد الله المعام محملة.<br>[] الإنتجاج محملة.                                                                                                    |
|        | in the protocol and allows<br>In the protocol and allows<br>In the protocol and all allows<br>In the protocol and all allows<br>In the protocol and all allows<br>In the protocol and all allows<br>In the protocol and all all all all all all all all all al                                                                                                    |
|        | المادي المعلمين و<br>المحرورة                                                                                                    |

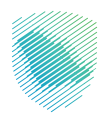

8. إدخال معلومات الإقرار الإلكتروني «المعلومات الشخصية، معلومات الرحلة، معلومات التواصل» ثم الضغط على «الاستمرار»

| $\bigotimes Q_{i} 	o$ taa jaata taataa taataa taataa taataa taataa taataa                                                                                                    | لة الزخاة والضريبة والجمارك<br>Zalau, Tax and Customs Actio                                           |
|----------------------------------------------------------------------------------------------------|----------------------------------------------------------------------------------------------------|
| 0 <b>00</b>                                                                                                    |                                                                                                    |
| jakin daga bagi kang daga bagi kang | الاقرار الالكترونى للقادمين                                                                           |
|                                                                                                    |                                                                                                    |
| نتلاط رخما بحميك من المسؤولية الفانونية، ولمعرفة تفاصيل الإنوار بمكلك الدللتاع                                                                                                    | الإقرار الإلكترونى يسهل إجراءات قدومك ومفادرتك دون الخلجة إلى<br>غاش معلومات الإقرار الجمركي وأنظمته. |
|                                                                                                    | المعلومات الشخصية                                                                                     |
| s, da                                                                                                    | الاسم الأول• ا                                                                                        |
|                                                                                                    |                                                                                                    |
| 1499                                                                                                    | land lastice*                                                                                         |
| رقم جواز المسافر                                                                                                    |                                                                                                    |
|                                                                                                    | ינים, בעין והגעווע •                                                                                  |
| - اخترقيمة - 👻                                                                                                    |                                                                                                    |
| tical,                                                                                                    | ciaud Raudy.* U                                                                                       |
|                                                                                                    | <ul> <li>اختر قیمة -</li> </ul>                                                                       |
| hajac*                                                                                                    | la <b>,</b> ciêza 29a                                                                                 |
|                                                                                                    |                                                                                                    |
|                                                                                                    | یم<br>نظر اس                                                                                          |
|                                                                                                    | معلومات الرحلة                                                                                        |
| a0 <mark>.</mark>                                                                                                    | leg lyces*                                                                                            |
| - اختر قيمة - 👻                                                                                                    | · čuga čitaj                                                                                          |
| *Alices*                                                                                                    | منابد الدحول•                                                                                         |
|                                                                                                    | - احتر قیمة -                                                                                         |
|                                                                                                    | معلومات التواصل                                                                                       |
| يد الإنكتروني•                                                                                                    | رقم الجوال• الب                                                                                       |
|                                                                                                    | → 966+ S678 234 11                                                                                    |
|                                                                                                    | العنوان في المملكة*                                                                                   |
|                                                                                                    | المنطلة، المدينة، الذي، الشاع                                                                         |
| الاستعرار                                                                                                    | العودة                                                                                                |

9. الضغط على «قرأت الشروط والسياسات» ثم الضغط على «تقديم»

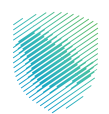

10. مراجعة إجمالي الرسوم المستحقة ومن ثم استكمال عملية الدفع عبر اختيار طريقة الدفع «الدفع الإلكتروني/الدفع بسداد»

| © Q ுமைகள் கண்ணை கண்ணை                                                         | مىلىمىيىرىيى مىمىمىيى قىمىيىر. مومىيى م<br>قرار الإلكترونى                                                                                                 |
|--------------------------------------------------------------------------------|----------------------------------------------------------------------------------------------------|
|                                                                                | relectari                                                                                                    |
|                                                                                | تم النفاء الإفرار لإنكلزون بارقم المرجعي بنجاح.<br>الإقم المرجعي:<br>يرض استعمال علمان فتر الومول او                                                       |
| مستحق، مولايوس مدانيطوان<br>من من موليوس<br>(1996) (1996) (1996) (1996) (1996) | لجزة تقير<br>مرفوع لجزة تقير المرفوع<br>الاسم بحرية<br>محمد المرفع المرفع المرفع المرفع المرفع المرفع المرفع المرفع المرفع المرفع المرفع المرفع المرفع الم |
| დე ნათ                                                                         | المراول للسلام                                                                                                    |

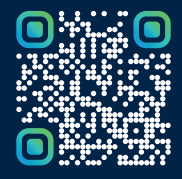

امسح هـــذا الكـود للاطّلاع علــــى آخر تحديث لهـذا المستند وكــافة المستندات المنـشورة أو تفضل بزيارة الموقع الإلكتروني zatca.gov.sa